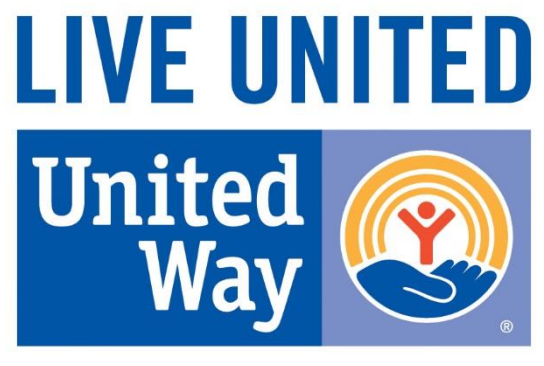

Sedalia - Pettis County

# **2018 Grant Application**

## Overview

- Review Changes from the 2017 Grant Application
- Release Date & Due Date
- Log-In Instructions

# Application Revisions:

- 1. Application Narrative replaces the Impact Analysis. The Application Narrative is the addendum to the 2017 Agency Agreement.
- 2. There will be an option to upload data on outputs and program outcomes.
- 3. Coordinating and Partnering with United Way section added to grant application. This was in the 2016 grant application and was added to the 2018 grant application.

#### 2017 Grant Application Dates

#### Open- February 1, 2017

#### Close Date- must be uploaded by 5 pm on March 13, 2017

# Steps for Accessing Application

#### Step 1: Go to www.spcuw.org

Step 2: Click on "Our Work" and select "SPCUW Grant Applications"

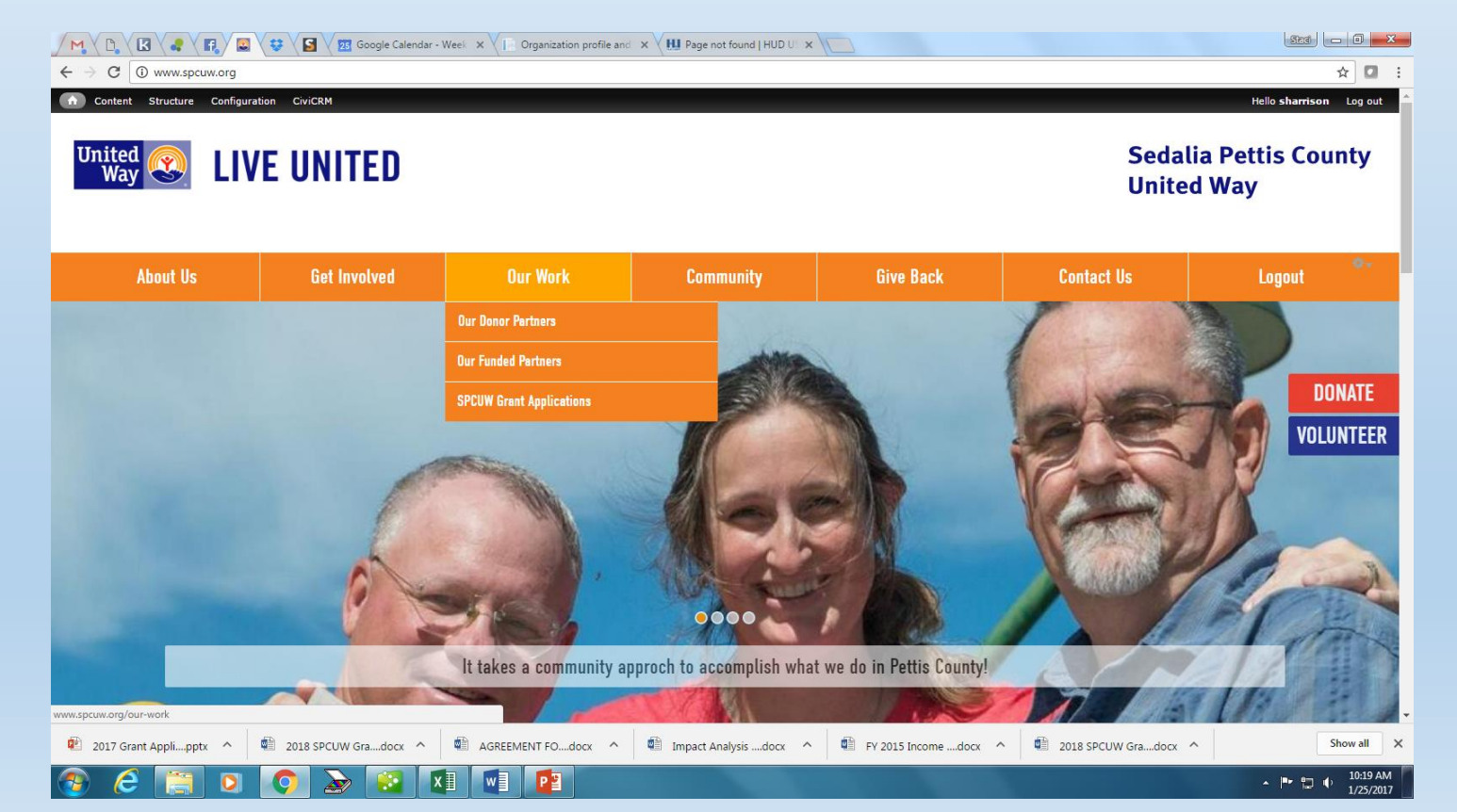

Step 3: Click on 2018 Grant Application and you should see:

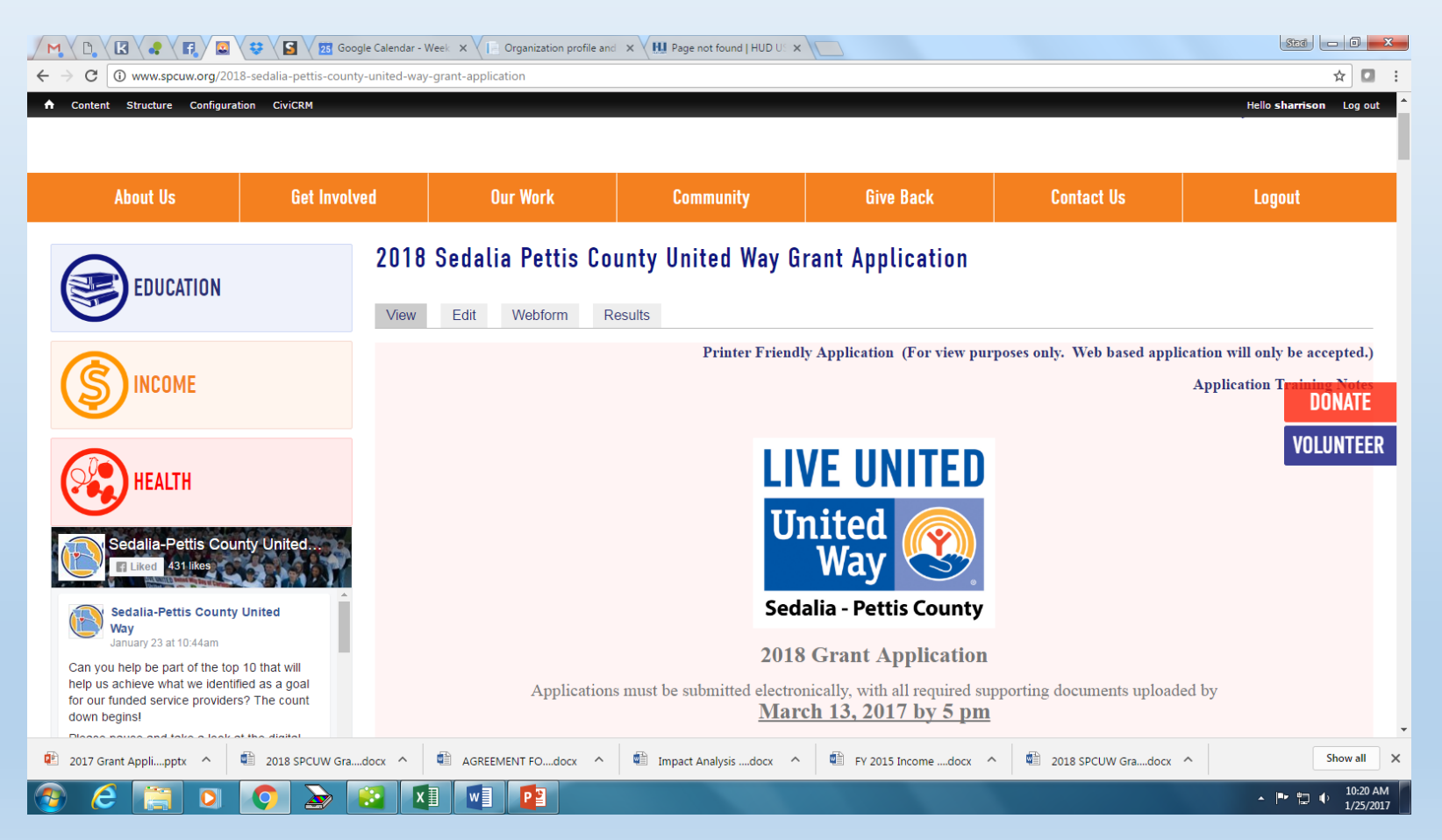

Step 4: Select the "login"

#### Step 5:

α.

а.

You should be able to use your log-in information from the 2017 grant application. It should give you a prompt if you forgot your password. If you need help, please do not hesitate to call or email.

Select Create New Account if this is your first time completing an online application for the SPCUW. 🖉 M 🖪 🔣 🗅 💥 😌 😡 User account | Sedalia Peti 🗙 📆 Google Calendar - Week 🗸 🗙 New Tab ← → C 🗋 www.spcuw.org/use Q 12 E Sedalia Pettis County LIVE UNITED United Way About Us **Get Involved Our Work** Community **Give Back** User account EDUCATION Request new password Create new account Log in Username Enter your Sedalia Pettis County UW username DONATE Password VOLUNTEER HEALTH Enter the password that accompanies your username CAPTCHA This question is for testing whether or not you are a human visitor and to prevent automated spam submissions. Sedalia-Pettis County United Way January 4 at 11:43an Please share and like to reach family and friends! Pettis County we have reached 88% of our goal! Good 95% of the gifts given go to support direct services in Pettis County. There is common misunderstanding that the local United Way sends a large amount of funds to United Way Worldwide. This could not be further from the truth. Only 1% of gifts received leave Pettis County. ... See More

**2017 Grant Application** 

must be submitted electronically, with all required supporting documer <u>5 pm. March 11, 2016</u>.

It is required to <u>login</u> to fill out this form.

If you do not have have an account you can register <u>here.</u>

Step 6: Complete the requested information and you will get the blue ribbon represented here

# Step 7: Check your email and you will receive the following email. Click on the link provided.

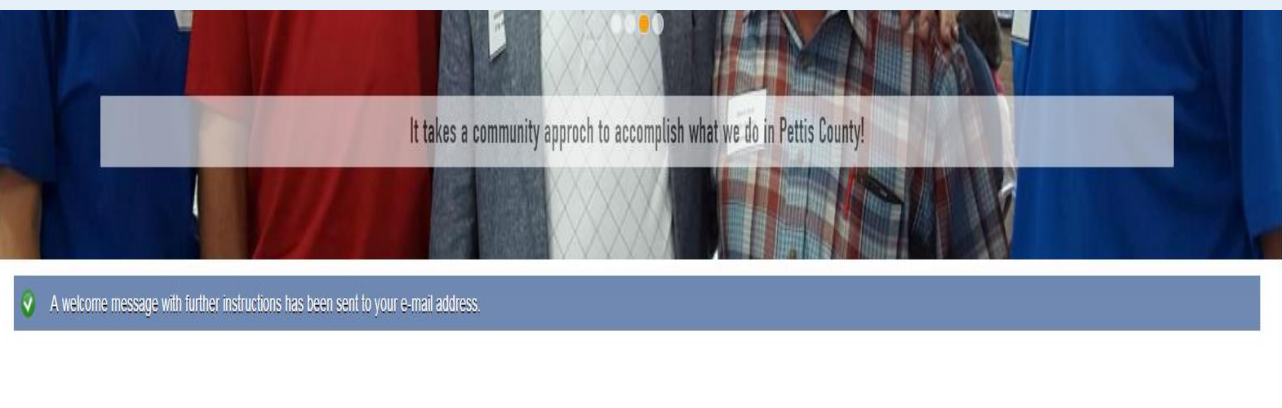

Thank you for registering at Sedalia Pettis County UW. You may now log in by clicking this link or copying and pasting it to your browser:

http://www.spcuw.org/user/reset/63/1452527202/Ca5hYT7yLXeW9tBu0nDs HQy9sWP1UxOLhArbulgGYjs

This link can only be used once to log in and will lead you to a page where you can set your password.

After setting your password, you will be able to log in at <u>http://www.spcuw.org/user</u> in the future using:

username: password:

-- Sedalia Pettis County UW team

Step 8: Complete requested information. Please write down your username and password and place in a <u>secure location</u>. At this time there is not a way to retrieve either.

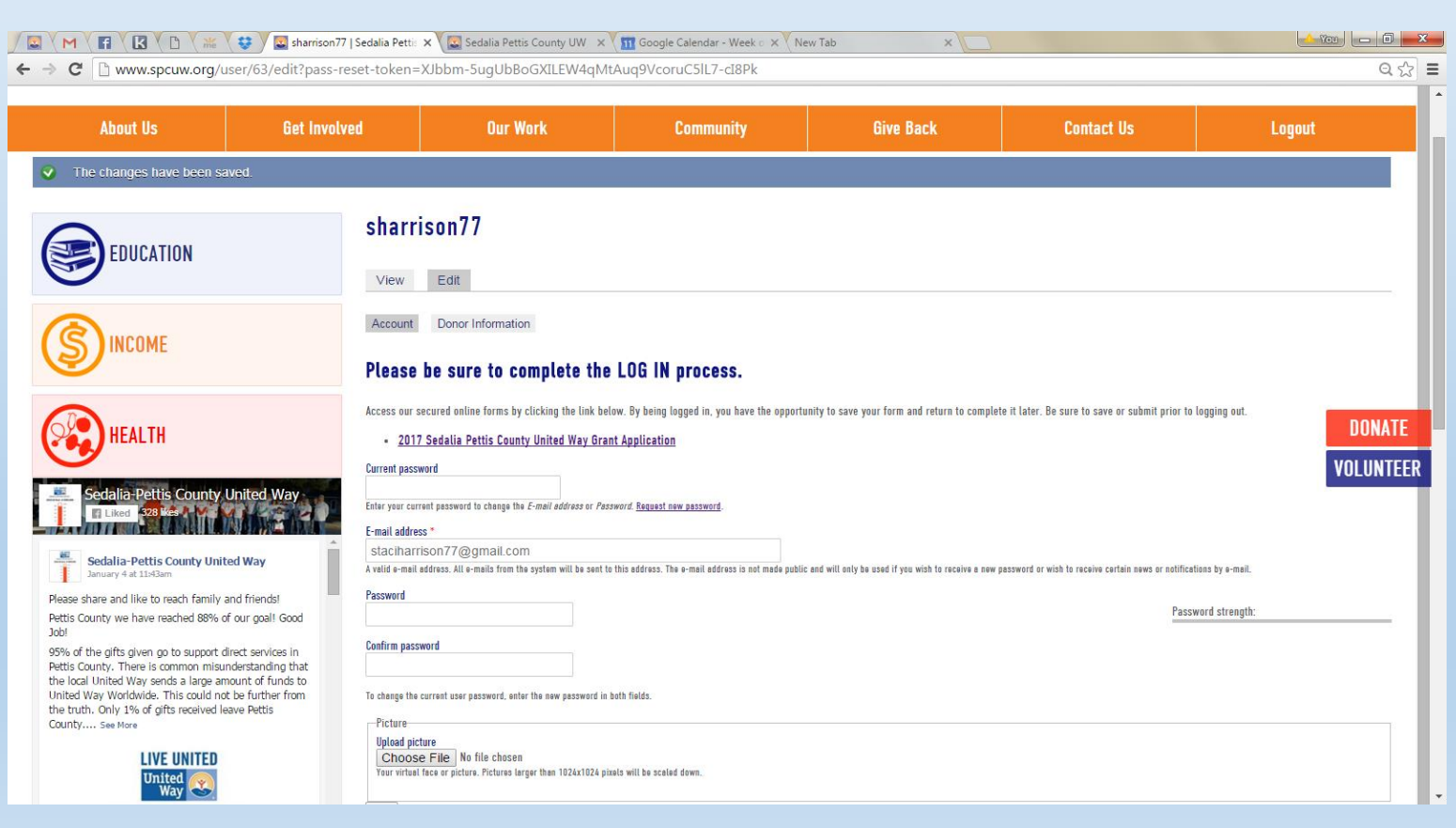

Step 9: Log Out

password

Step 10: Scroll to bottom left hand of screen and log back in to activate username and

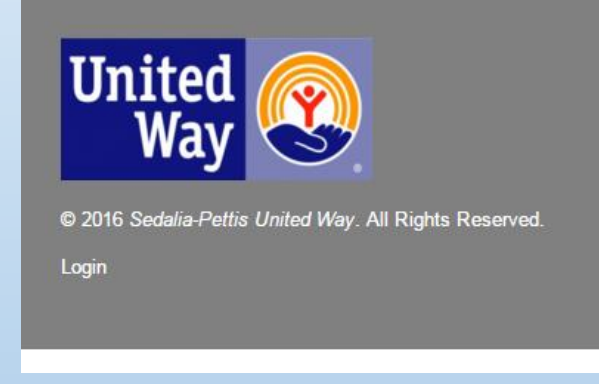

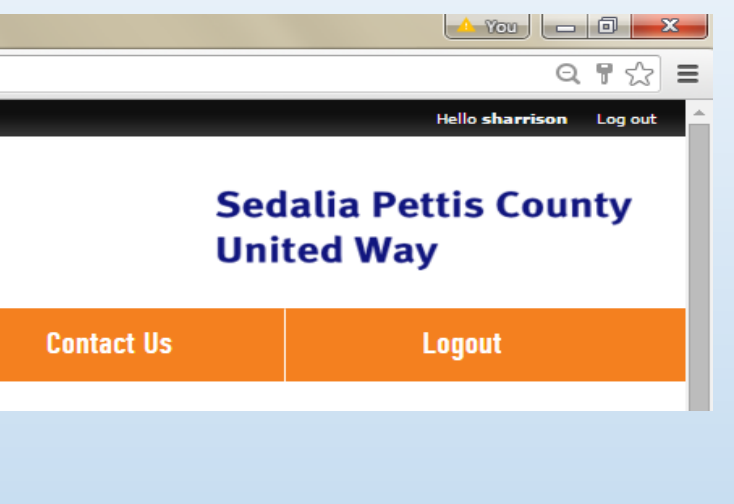

Step 11: Click on "Our Work" and select "SPCUW Grant Applications"

Step 12: Select 2017 Grant Application and begin to complete

Once Application Is Submitted

You can expect to receive the following email:

Thank you- your submission has been received. You should receive an email with a copy of your submission. If the email is not received, please check your "spam" folder. The Sedalia-Pettis County United Way will be in contact with any additional questions. Executive Director, Staci Harrison, will schedule a hearing date with you the end of April 2017 or the beginning of May 2017.

Thank you for the services you provide to the residents of Pettis County.

Take care,

Sedalia-Pettis County United Way Board

### Questions?

#### Thank you for your service to our community!

#### Contact Information

Staci Harrison, Executive Director

Phone: 660-826-2980

Email: <a href="mailto:spcuwsedalia@gmail.com">spcuwsedalia@gmail.com</a>

Website: www.spcuw.org

Facebook: <a href="http://www.facebook.com/spcuw/">www.facebook.com/spcuw/</a>